# Konfiguration von Forced Authorization Codes (FAC)

# Inhalt

Einführung Voraussetzungen Anforderungen Verwendete Komponenten Hintergrundinformationen Konventionen Konfigurieren Netzwerkdiagramm Erzwungener Autorisierungscode konfigurieren Konfigurieren des Routenmusters Nur ein Telefon einschränken, um FAC zu verwenden Überprüfen Fehlerbehebung Erzwungene Autorisierungscodes - willkürliche Einstellung der Arbeit

# Einführung

Dieses Dokument enthält eine Beispielkonfiguration, in der Sie erzwungene Autorisierungscodes (FAC) in Verbindung mit Routenmustern verwenden können, um den Zugriff auf Ferngespräche für bestimmte Benutzergruppen zu beschränken.

# Voraussetzungen

## Anforderungen

Cisco empfiehlt, über Kenntnisse in folgenden Bereichen zu verfügen:

- Cisco CallManager-Konfiguration
- Konfiguration des Routenmusters
- Konfiguration von Cisco IP-Telefonen

## Verwendete Komponenten

Die Informationen in diesem Dokument basieren auf Cisco CallManager 11.0 und höher.

Die Informationen in diesem Dokument wurden von den Geräten in einer bestimmten Laborumgebung erstellt. Alle in diesem Dokument verwendeten Geräte haben mit einer leeren (Standard-)Konfiguration begonnen. Wenn Ihr Netzwerk in Betrieb ist, stellen Sie sicher, dass Sie die potenziellen Auswirkungen eines Befehls verstehen.

# Hintergrundinformationen

FAC und Client Matter Codes (CMC) ermöglichen Ihnen die Verwaltung des Anrufzugriffs und der Abrechnung. CMC unterstützt die Anrufabrechnung und -abrechnung für abrechenbare Clients, während FACs die Arten von Anrufen regeln, die Sie tätigen können. Die FAC-Funktion zwingt Sie, einen gültigen Autorisierungscode einzugeben, bevor der Anruf verbunden wird. Der FAC-Prozess wird hier definiert:

- 1. Sie wählen eine Nummer, die zu einem FAC-aktivierten Routenmuster führt.
- 2. Cisco CallManager weist das Telefon an, einen speziellen Ton abzuspielen.
- 3. Dann geben Sie den Autorisierungscode ein. Das System wartet dann entweder, bis der FAC-Timer (T302/oder der Interdigit-Timer) abläuft (Standardeinstellung: 15 Sekunden) oder, dass der Benutzer die #-Taste drückt. Hinweis: Da sich der FAC-Timer auf den T302-Timer auswirkt, sollten Sie bedenken, dass dieser Timer, wenn Sie ihn so anpassen, dass er mehr Zeit für FAC-Eingaben zulässt, auch die Zeit für normale Anrufe verlängert.
- 4. Wenn der Code korrekt ist, wird der Anruf auf das vorhandene Gateway ausgedehnt, und Cisco CallManager generiert einen CDR (Call Detail Record), der mit der FAC-Nummer gekennzeichnet ist.

Dieses Dokument zeigt, wie ein Unternehmen die Anrufweiterleitung für eine bestimmte Benutzergruppe mithilfe der FAC einschränken kann. Betrachten Sie zum Beispiel ein Unternehmen mit den folgenden beiden Arten von IP-Telefonbenutzern:

- Mitarbeiter
- Manager

Dies ist die Anforderung:

- Den IP-Telefonen von Mitarbeitern sollte nur dann der Zugang zu Ferngesprächen gewährt werden, wenn der Anrufer bei einem FAC mit entsprechender Zugriffsebene eingeht.
- Die Organisationsleiter sollten in der Lage sein, Ferngespräche von ihren IP-Telefonen aus zu führen, ohne dass Code eingegeben werden muss.

## Konventionen

Weitere Informationen zu Dokumentkonventionen finden Sie in den <u>Cisco Technical Tips</u> <u>Conventions</u> (Technische Tipps zu Konventionen von Cisco).

## Konfigurieren

Führen Sie die in diesem Abschnitt beschriebenen Konfigurationsverfahren aus, um die im Abschnitt "Hintergrundinformationen" genannten Anforderungen zu erfüllen.

## Netzwerkdiagramm

In diesem Dokument wird diese Netzwerkeinrichtung verwendet, wie im Bild gezeigt:

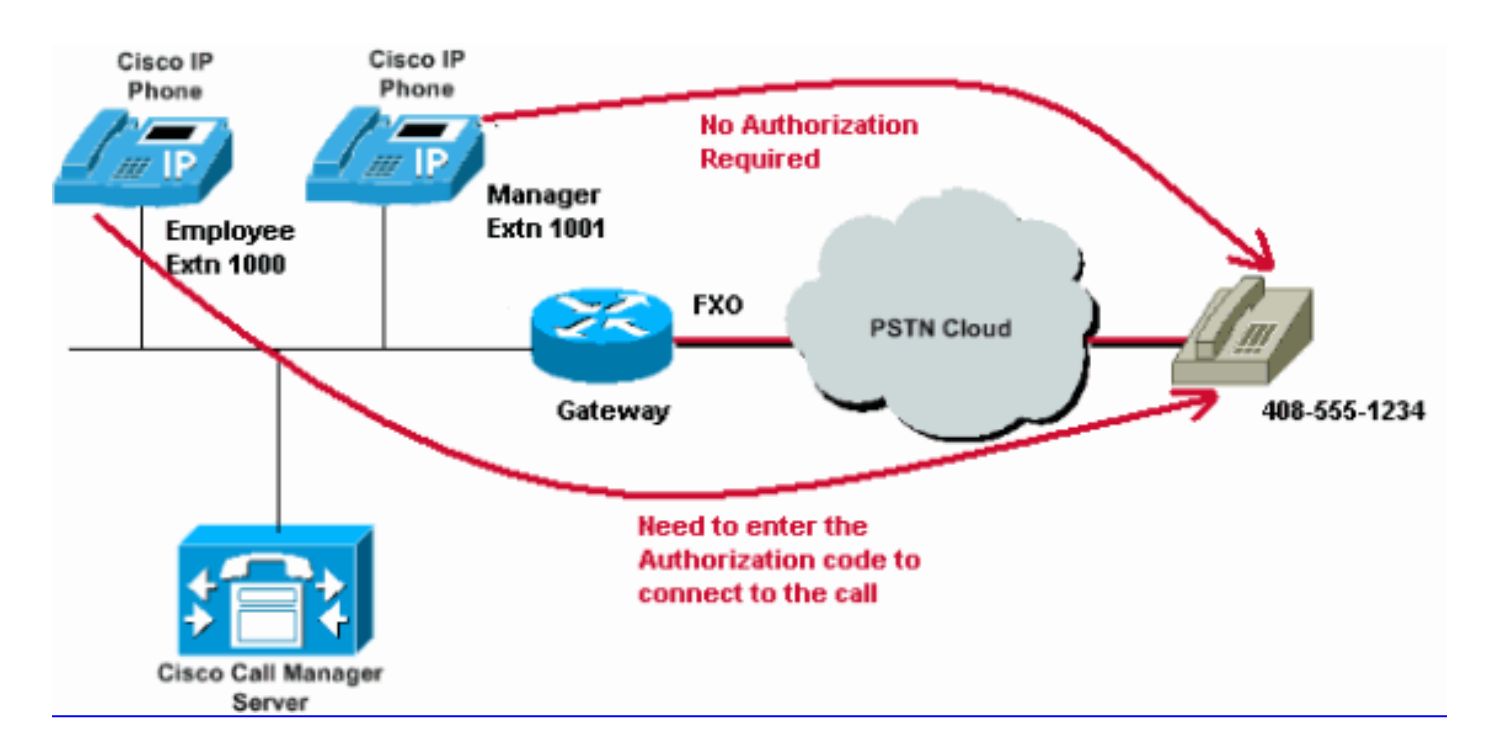

#### Erzwungener Autorisierungscode konfigurieren

Bevor Sie die FAC über die Weiterleitungsmuster aktivieren, müssen Sie die FACs in der Cisco CallManager-Verwaltung definieren. Führen Sie diese Schritte aus, um dies zu erreichen.

- 1. Navigieren Sie in der Cisco CallManager-Verwaltung zu **Anrufweiterleitung > Erzwungene Autorisierungscodes**.
- 2. Klicken Sie im sich öffnenden Fenster auf Add New (Neu hinzufügen).
- 3. Konfigurieren Sie diese Parameter im Fenster FAC Configuration (FAC-Konfiguration), und klicken Sie auf **Save (Speichern)**.

Authorization Code Name (Name des Autorisierungscodes): Geben Sie einen eindeutigen Namen ein, der maximal 50 Zeichen lang ist. Dieser Name verknüpft den Autorisierungscode mit einem bestimmten Benutzer oder einer Benutzergruppe.

Autorisierungscode: Geben Sie einen eindeutigen Autorisierungscode mit maximal 16 Ziffern ein. In unserem Beispiel ist dieser Code als **12345** konfiguriert. Der Benutzer gibt diesen Code ein, wenn der Benutzer einen Anruf über ein FAC-aktiviertes Routenmuster tätigt.

Authorization Level (Autorisierungsebene): Geben Sie eine dreistellige Autorisierungsebene ein, die zwischen 0 und 255 liegt. Der Standardwert ist 0. Die Ebene, die Sie dem Autorisierungscode zuweisen, bestimmt, ob der Benutzer Anrufe über FAC-fähige Weiterleitungsmuster weiterleiten kann. Um einen Anruf erfolgreich weiterleiten zu können, muss die Benutzerautorisierungsebene gleich oder größer als die für das Routenmuster des Anrufs angegebene Autorisierungsebene sein.

| cisco      | Cisco<br>For Cisco | Unified CM A       | dministration<br>ons Solutions | n        |               |                   |  |
|------------|--------------------|--------------------|--------------------------------|----------|---------------|-------------------|--|
| System -   | Call Routing       | Media Resources 👻  | Advanced Features 👻            | Device 👻 | Application 👻 | User Management 🔻 |  |
| Forced Au  | rthorization       | Code Configuration | 1                              |          |               |                   |  |
| Save       |                    |                    |                                |          |               |                   |  |
| -Status —  |                    |                    |                                |          |               |                   |  |
| i Statu    | ıs: Ready          |                    |                                |          |               |                   |  |
| -Forced A  | uthorization       | Code Information-  |                                |          |               |                   |  |
| Authorizat | tion Code Nar      | me* Employees_Acce | SS                             |          |               |                   |  |
| Authorizat | tion Code*         | 12345              | 12345                          |          |               |                   |  |
| Authorizat | tion Level*        | 10                 |                                |          |               |                   |  |
| Save       |                    |                    |                                |          |               |                   |  |

#### Konfigurieren des Routenmusters

Gehen Sie wie folgt vor, um FAC für das Langstreckenmuster zu aktivieren:

 Erstellen Sie im Fenster Cisco CallManager Administration (Cisco CallManager-Verwaltung) zwei verschiedene Partitionen. Beispielsweise LongDistanceEmployees und LongDistanceManager.

**Hinweis**: Informationen zum <u>Erstellen von Partitionen</u> finden Sie unter <u>Understanding and</u> <u>Using Partitions and Calling Search Spaces with Cisco CallManager</u> (Verstehen und Verwenden von Partitionen und Aufrufen von Suchbereichen mit Cisco CallManager).

 Erstellen Sie zwei verschiedene Calling Search Spaces (CSS) mit dem Namen Employees und Manager.Integrieren Sie die Partition LongDistanceEmployees im Employees CSS und LongDistanceManager im Manager CSS.Hinweis: Weitere Informationen zum Konfigurieren eines CSS finden Sie unter Calling Search Space Configuration (Konfiguration des Calling Search Space).

| cisco      | Cisco U<br>For Cisco U        | Inified CM Ac                                                                                               | ministration                                |          |               |          |
|------------|-------------------------------|----------------------------------------------------------------------------------------------------|---------------------------------------------|----------|---------------|----------|
| System 👻   | Call Routing 👻                | Media Resources 👻                                                                                           | Advanced Features 👻                         | Device 🔻 | Application 👻 | User Man |
| Calling Se | arch Space (                  | Configuration                                                                                               |                                             |          |               |          |
| Save       |                               |                                                                                                    |                                             |          |               |          |
| Status -   |                               |                                                                                                    |                                             |          |               |          |
| (i) Statu  | is: Ready                     |                                                                                                    |                                             |          |               |          |
| Calling Se | earch Space I                 | Information ———                                                                                             |                                             |          |               |          |
| Name*      | Employees                     |                                                                                                    |                                             |          |               |          |
| Descriptio | n Employees_                  | CSS                                                                                                    |                                             |          |               |          |
| Route Pa   | rtitions for tl               | nis Calling Search S                                                                                        | pace                                        |          |               |          |
| Available  | Partitions** G<br>G<br>L<br>T | ilobal Learned E164 F<br>ilobal Learned Enterp<br>ilobal Learned Enterp<br>ongDistanceManger<br>ranslate_PT | Patterns<br>prise Numbers<br>prise Patterns |          | •             |          |
| Selected F | Partitions                    | ongDistanceEmploye                                                                                          | es                                          |          | •             | ×        |

Save

| cisco      | Cisco<br>For Cisco | Unified<br>Unified Com        | CM Ad      | ministr       | ation<br>s |          |               |            |
|------------|--------------------|-------------------------------|------------|---------------|------------|----------|---------------|------------|
| System 👻   | Call Routing       | <ul> <li>Media Res</li> </ul> | ources 👻   | Advanced Fe   | atures 👻   | Device 👻 | Application 👻 | User Manag |
| Calling Se | arch Space         | Configurat                    | ion        |               |            |          |               |            |
| Save       | X Delete           | Сору                          | Add N      | lew           |            |          |               |            |
| Status —   |                    |                               |            |               |            |          |               |            |
| (i) Statu  | is: Ready          |                               |            |               |            |          |               |            |
| Calling Se | earch Space        | Informatio                    | n          |               |            |          |               |            |
| Name*      | Manager            |                               |            |               |            |          |               |            |
| Descriptio | n Manager_         | CSS                           |            |               |            |          |               |            |
| Route Pa   | rtitions for       | this Calling                  | Search Sp  | pace —        |            |          |               |            |
| Available  | Partitions**       | Directory UR                  | I          |               |            |          |               |            |
|            |                    | Global Learn                  | ed E164 N  | umbers        |            |          |               |            |
|            |                    | Global Learn                  | ed E164 Pa | atterns       |            |          |               |            |
|            |                    | Global Learn                  | ed Enterpr | rise Numbers  | 5          |          |               |            |
|            |                    | Global Learn                  | ed Enterpr | rise Patterns |            |          | •             |            |
|            |                    |                               | ¥.         | *             |            |          |               |            |
| Selected F | Partitions         | LongDistance                  | eManager   |               |            |          | *             | ×          |
|            |                    |                               |            |               |            |          |               |            |
| Save       | Delete C           | opy Add N                     | lew        |               |            |          |               |            |

3. Sie müssen zwei separate Routenmuster für Ferngespräche erstellen, eines mit der Partition LongDistanceEmployees und eines mit der Partition LongDistanceManager. Konfigurieren Sie dann das Routenmuster, das die LongDistanceEmployees-Partition verwendet, um FAC zu verwenden. Gehen Sie wie folgt vor:

Navigieren Sie im CallManager Administration-Fenster zu **Call Routing> Route/Hunt > Route Pattern,** und klicken Sie auf **Add New**.Geben Sie im Fenster "Routenmuster-Konfiguration" das Routenmuster für Ferngespräche ein, und wählen Sie die Partition **LongDistanceEmployees** für dieses Routenmuster aus.

Wählen Sie außerdem das richtige Gateway oder die Routenliste zusammen mit jeder anderen gewünschten Konfiguration aus. Aktivieren Sie **Forced Authorization Code** (Autorisierungscode erzwingen), und geben Sie die Autorisierungsstufe ein. Die Nummer, die Sie in diesem Feld angeben, bestimmt die Mindestautorisierungsstufe, die erforderlich ist, um einen Anruf erfolgreich über dieses Routenmuster weiterzuleiten. Klicken Sie jetzt auf Speichern.

| cisco                   | Cisco Ur<br>For Cisco Uni | ified CM Adr        | ninistration<br>s Solutions               |            |               |                 |                                   |  |
|-------------------------|---------------------------|---------------------|-------------------------------------------|------------|---------------|-----------------|-----------------------------------|--|
| System -                | Call Routing 👻            | Media Resources 👻 🖌 | Advanced Features 👻                       | Device 👻   | Application 👻 | User Management | <ul> <li>Bulk Administ</li> </ul> |  |
| Route Pat               | tern Configura            | ıtion               |                                           |            |               |                 |                                   |  |
| Save                    |                           |                     |                                           |            |               |                 |                                   |  |
| Status —                |                           |                     |                                           |            |               |                 |                                   |  |
| (i) Statu               | us: Ready                 |                     |                                           |            |               |                 |                                   |  |
| Pattern D               | efinition —               |                     |                                           |            |               |                 |                                   |  |
| Route Pat               | tern*                     |                     | 408XXXXXXX                                |            |               |                 | 1                                 |  |
| Route Par               | tition                    |                     | LongDistanceEmployees 🔹                   |            |               |                 |                                   |  |
| Descriptio              | n                         |                     | Long Distance Route Pattern for Employees |            |               |                 |                                   |  |
| Numberin                | g Plan                    |                     | Not Selected 🔻                            |            |               |                 |                                   |  |
| Route Filt              | er                        |                     | < None >                                  |            |               |                 |                                   |  |
| MLPP Pred               | cedence*                  |                     | Default                                   |            |               |                 |                                   |  |
| Apply                   | Call Blocking Pe          | rcentage            |                                           |            |               |                 |                                   |  |
| Resource                | Priority Namesp           | ace Network Domain  | < None >                                  |            |               | •               |                                   |  |
| Route Cla               | Route Class*              |                     | Default                                   |            |               | •               |                                   |  |
| Gateway/                | Route List*               |                     | 10.127.238.20                             |            |               | •               | (Edit)                            |  |
| Route Opt               | tion                      |                     | Route this pattern                        |            |               |                 |                                   |  |
|                         |                           |                     | Block this patte                          | rn No Erro | r             | •               |                                   |  |
| Call Class              | ification*                | OffNet              |                                           |            | T             |                 |                                   |  |
| External (              | Call Control Profi        | le < None >         |                                           |            | Ŧ             |                 |                                   |  |
| Allow                   | Device Override           | Provide Outside D   | Dial Tone 🔲 Allow O                       | verlap Sen | ding 🔲 Urgen  | t Priority      |                                   |  |
| Requir                  | re Forced Author          | ization Code        |                                           |            |               |                 |                                   |  |
| Authorization Level* 10 |                           |                     |                                           |            |               |                 |                                   |  |
| 🗆 Requir                | re Client Matter (        | Code                |                                           |            |               |                 |                                   |  |

Klicken Sie auf **Neu hinzufügen**, um das Routenmuster für Ferngespräche hinzuzufügen, das die **LongDistanceManager**-Partition verwendet.

Geben Sie im Fenster "Routenmuster-Konfiguration" das gleiche Routenmuster für Ferngespräche (wie in Schritt 2) ein, und wählen Sie die Partition **LongDistanceManager** für dieses Routenmuster aus, wie im Bild gezeigt. Stellen Sie sicher, dass für diese Konfiguration das richtige Gateway oder die richtige Routenliste ausgewählt ist. Außerdem sollte dieses Routenmuster nicht für die Verwendung von FAC konfiguriert werden.

| Cisco Unific                  | Fied CM Ad        | ministration                               |                                       |                            |  |  |
|-------------------------------|-------------------|--------------------------------------------|---------------------------------------|----------------------------|--|--|
| System - Call Routing - Me    | dia Resources 👻 🧳 | Advanced Features 👻 Device 👻 Application 🤊 | <ul> <li>User Management ¬</li> </ul> | <ul> <li>Bulk A</li> </ul> |  |  |
| Route Pattern Configuratio    | n                 |                                            |                                       |                            |  |  |
| 🔚 Save 🗶 Delete 🗋             | Copy 🕂 Add Ne     | w                                          |                                       |                            |  |  |
| Pattern Definition            |                   |                                            |                                       |                            |  |  |
| Route Pattern*                |                   | 408XXXXXXX                                 |                                       |                            |  |  |
| Route Partition               |                   | LongDistanceManager 🔻                      |                                       |                            |  |  |
| Description                   |                   | Long Distance Route Pattern for Manager    |                                       |                            |  |  |
| Numbering Plan                |                   | Not Selected                               | Ŧ                                     |                            |  |  |
| Route Filter                  |                   | < None >                                   | T                                     |                            |  |  |
| MLPP Precedence*              |                   | Default                                    | •                                     |                            |  |  |
| Apply Call Blocking Perce     | ntage             |                                            |                                       | ĺ                          |  |  |
| Resource Priority Namespace   | e Network Domain  | < None >                                   | T                                     |                            |  |  |
| Route Class*                  |                   | Default                                    | T                                     |                            |  |  |
| Gateway/Route List*           |                   | 10.127.238.20                              | Ŧ                                     | (Edit)                     |  |  |
| Route Option                  |                   | Route this pattern                         |                                       |                            |  |  |
|                               |                   | Block this pattern No Error                | T                                     |                            |  |  |
| Call Classification*          | OffNet            | •                                          |                                       |                            |  |  |
| External Call Control Profile | < None >          |                                            |                                       |                            |  |  |
| Allow Device Override         | Provide Outside ( | Dial Tone 🔲 Allow Overlap Sending 🗍 Uro    | ent Priority                          |                            |  |  |
| Require Forced Authoriza      | tion Code         |                                            |                                       |                            |  |  |
|                               |                   |                                            |                                       |                            |  |  |

4. Geben Sie im Fenster "IP Phone Configuration" (Konfiguration des IP-Telefons des Mitarbeiters) die Nummer des Telefonverzeichnisses auf der Partition LongDistanceEmployees und dem Employees CSS an. Schließen Sie außerdem die Manager-IP-Telefonverzeichnisnummer an die LongDistanceManager-Partition und den Manager CSS an. Hinweis: Der von den Employee IP-Telefonen verwendete CSS darf nicht die LongDistanceManager-Partition enthalten und der vom IP-Telefon des Managers verwendete CSS darf nicht die LongDistanceEmployees-Partition enthalten.

## Nur ein Telefon einschränken, um FAC zu verwenden

Führen Sie diese Schritte aus, um zu verhindern, dass nur ein Telefon FAC für Ferngespräche verwendet.

- 1. Kopieren Sie die Konfiguration des Weiterleitungsmusters für dieses Fernmuster, und setzen Sie es in eine neue Partition, auf die nur dieses Telefon zugreifen kann.
- 2. Erstellen Sie einen separaten Calling Search Space, der für dieses Telefon spezifisch ist. Dies schließt auch die LD-Partition ein.
- 3. Aktivieren Sie FAC für dieses Routenmuster, sodass nur das betreffende Telefon den Code eingeben muss.

# Überprüfen

Gehen Sie wie folgt vor, um zu überprüfen, ob Ihre Konfigurationen ordnungsgemäß funktionieren:

- Wählen Sie von der Mitarbeiterdurchwahl 1000 aus die Ferngesprächsnummer 4085551234.Das System sollte einen Ton abspielen, der zur Eingabe des Autorisierungscodes auffordert. Sobald der Autorisierungscode eingegeben wurde, wird der Anruf verbunden.Hinweis: Um den Anruf sofort weiterzuleiten, nachdem der Benutzer den Code eingegeben hat, können die Benutzer # auf dem Telefon drücken. Andernfalls erfolgt der Anruf nach Ablauf des Interdigit-Timers, was standardmäßig 15 Sekunden entspricht.
- Rufen Sie von der Durchwahl 1001 des Managers die Ferngesprächsnummer 4085551234 an.Der Anruf sollte ohne Aufforderung zur Eingabe eines Autorisierungscodes verbunden werden.

# Fehlerbehebung

Dieser Abschnitt enthält Informationen zur Fehlerbehebung in Ihrer Konfiguration.

## Erzwungene Autorisierungscodes - willkürliche Einstellung der Arbeit

Wenn Sie die Nummer wählen, die mit einem Routenmuster mit FAC-Konfiguration übereinstimmt, hören Sie den Ton, um in die FAC-Adresse einzugeben. Wenn Sie jedoch die FAC eingeben, erhalten Sie einen Umstellungston, und der Anruf wird beendet.

Um dieses Problem zu umgehen, öffnen Sie die FAC-Konfigurationsseite, und klicken Sie auf **Speichern**.